## F

## How to setup your email certificate in Outlook

- 1. Open Outlook
- 2. Select File

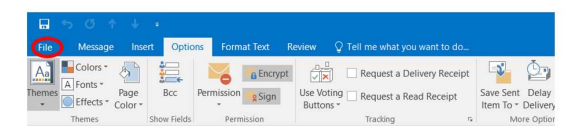

3. Select Options :

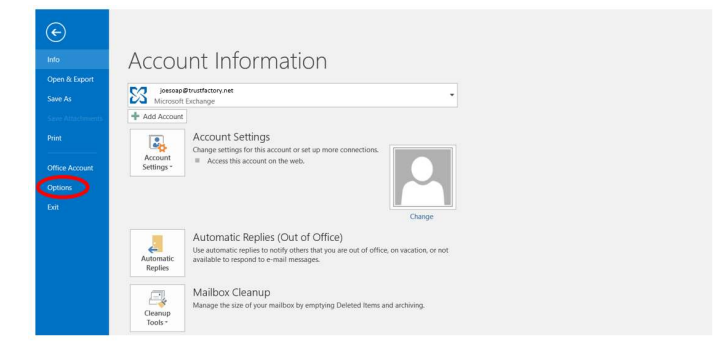

## 4. Select Trust Centre:

| neral            | General options for working with Outlook                                   |                  |  |  |
|------------------|----------------------------------------------------------------------------|------------------|--|--|
| sil              | Contrar options for working with outlook                                   |                  |  |  |
| lendar           | User Interface options                                                     |                  |  |  |
| ople             | Show Mini Toolbar on selection                                             |                  |  |  |
| sks              | C Enable Live Preview                                                      |                  |  |  |
| arch             | ScreenTip style: Show feature descriptions in ScreenTips                   |                  |  |  |
| nguage           | Personalize your copy of Microsoft Office                                  |                  |  |  |
| vanced           | User name: joecop@trustfactory.net                                         |                  |  |  |
| stomize Ribbon   | Initials: J S                                                              |                  |  |  |
| ick @ess Toolbar | Always use these values regardless of sign in to Office.                   |                  |  |  |
| d-ins            | Office Background: No Background *                                         |                  |  |  |
| ist Center       | Office Theme: Colorful 👻                                                   |                  |  |  |
| 0                | Start up options                                                           |                  |  |  |
|                  | Source Make Qutlook the default program for E-mail, Contacts, and Calendar | Default Programs |  |  |
|                  | Attachment options                                                         |                  |  |  |
|                  | For files I choose from OneDrive or SharePoint:                            |                  |  |  |
|                  | <ul> <li>Ask me how I want to attach them every time</li> </ul>            |                  |  |  |
|                  | <ul> <li>Always attach them as cloud files</li> </ul>                      |                  |  |  |

5. Select Trust Centre Settings:

| Outlook Options      |                                                                                                    |            | ?            | × |
|----------------------|----------------------------------------------------------------------------------------------------|------------|--------------|---|
| General              | Help keep your documents safe and your computer secure and healthy.                                                                                            |            |              |   |
| Mail                 | • • • • • • • • • • • • • • • • • • •                                                                                                    |            |              |   |
| Calendar             | Security & more                                                                                                    |            |              |   |
| People               | Visit Office.com to learn more about protecting your privacy and security.                                                                                     |            |              |   |
| Tasks                | Microsoft Trustworthy Computing                                                                                                    |            |              |   |
| Search               | Microsoft Outlook Trust Center                                                                                                    | C          | al a         |   |
| Language             |                                                                                                    | 0          | _            | _ |
| Advanced             | The Trust Center contains security and privacy settings. These settings help keep your<br>computer secure. We recommend that you do not change these settings. | Irust Cent | ter Settings |   |
| Customize Ribbon     |                                                                                                    | 0          |              | ( |
| Quick Access Toolbar |                                                                                                    |            |              |   |
| Add-ins              |                                                                                                    |            |              |   |
| Trust Center         |                                                                                                    |            |              |   |

- 6. Select Email Security
- 7. Select Settings under Encrypted Email default settings which will open a popup allowing you to change security settings

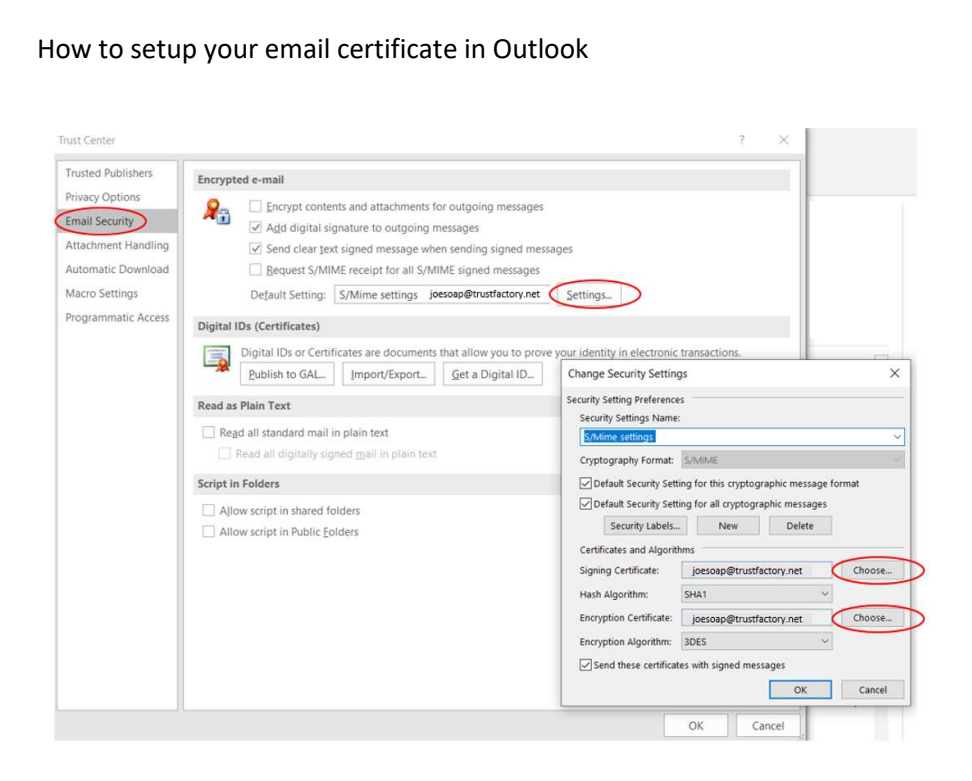

- 8. Select Choose, which will prompt you to select the relevant signing certificate that you will like to enable in Outlook emails. Click on more choices if you do not see the certificate
- 9. Once you have selected the relevant certificate , click ok

| Windows     | Security                                                                                                    | × |
|-------------|----------------------------------------------------------------------------------------------------|---|
| Select      | a Certificate                                                                                                    |   |
| <b>श</b> ≡] | joesoap@trustfactory.net                                                                                                    |   |
|             | Issuer: TrustFactory Client Issuing Certificate<br>Authority                                                                     |   |
|             | Valid From: 2019/10/10 to 2020/09/30                                                                                             |   |
|             | Click here to view certificate properties                                                                                        |   |
| More ch     | oices                                                                                                    |   |
|             | Joe Soap<br>Issuer: SRV-INT-TMGn2i3if<br>Valid From: 2018/08/20 to 2020/08/20                                                    |   |
|             | Joe Soap<br>Issuer: TrustFactory Client Issuing Certificate<br>Authority<br>Valid From: 2019/09/04 to 2020/09/04                 |   |
|             | joesoap@trustfactory.net<br>Issuer: TrustFactory Client Issuing Certificate<br>Authority<br>Valid From: 2019/10/10 to 2020/09/30 |   |
| $\subset$   | OK Cancel                                                                                                    |   |

- 10. Note you would need to choose the certificate for first the signing certificate, and then for the encryption certificate sections, under the Change Security Settings
- 11. Once you have completed the above and have clicked ok, you may exit the open screens as you will have successfully linked your certificate to your email security settings.
- 12. To sign and encrypt, refer to the relevant document under support, that explains this process